申告相談のネット予約は次の手順でお願いします。

## 【操作の流れ】

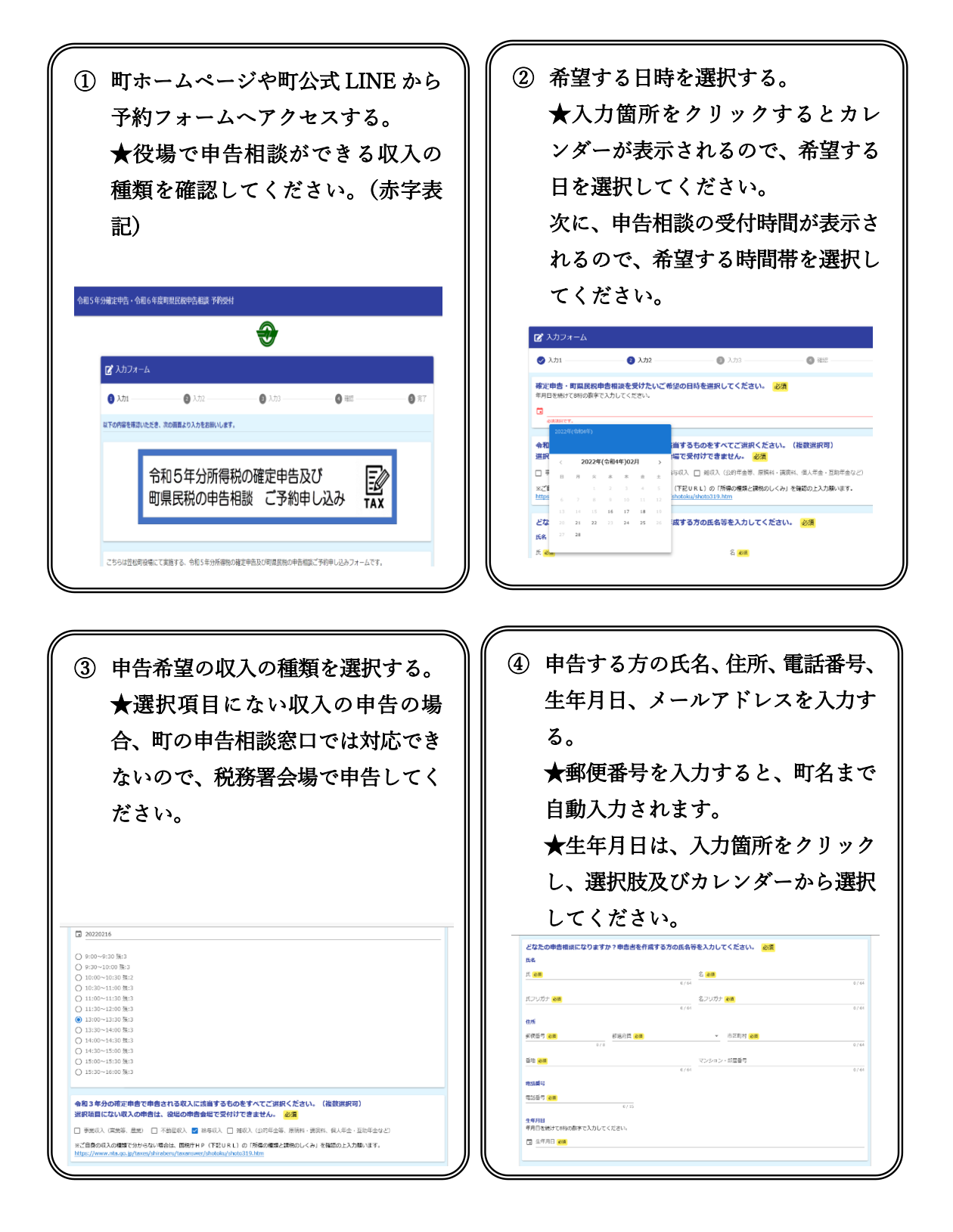

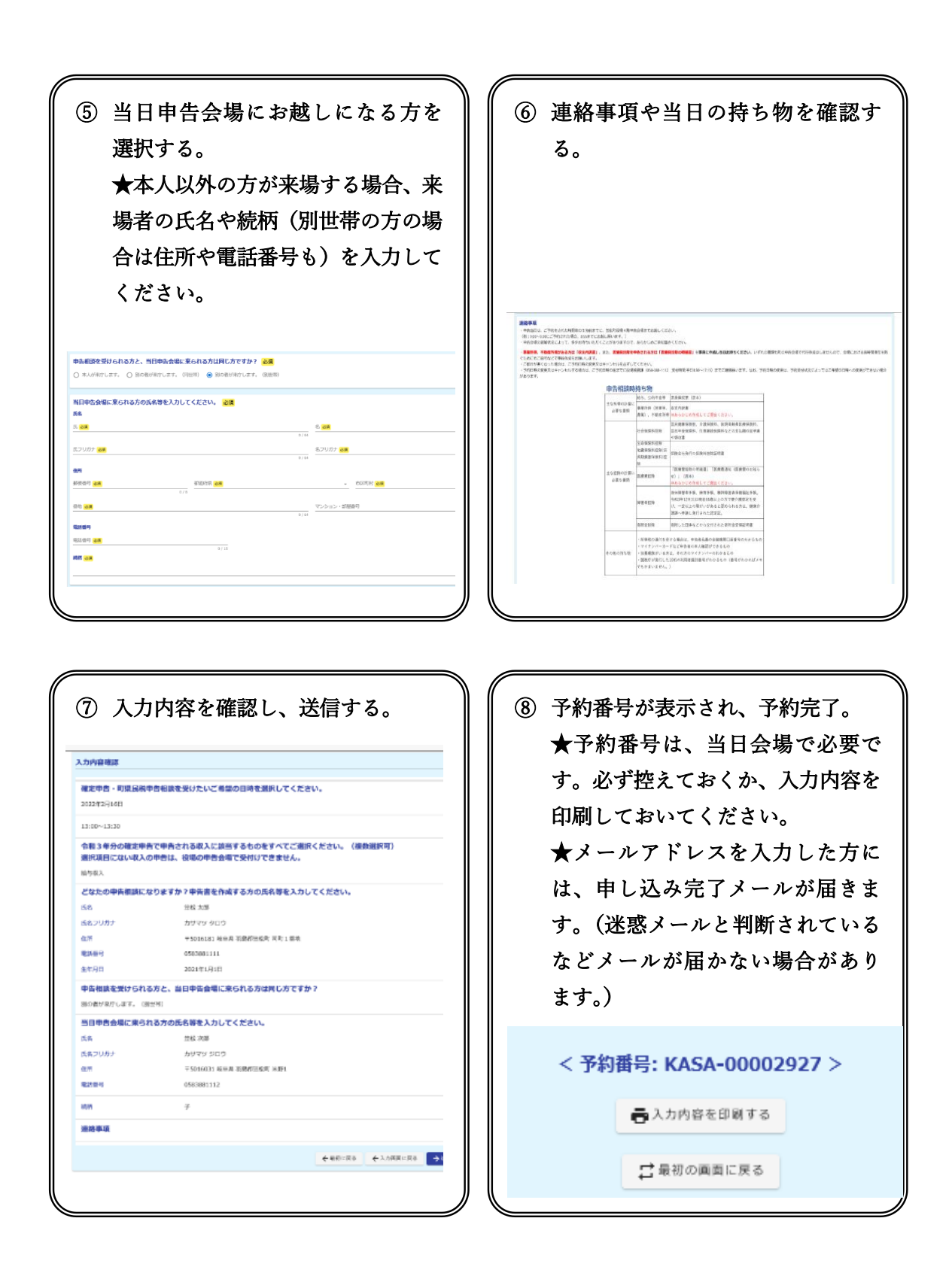

※予約内容のキャンセルは、申し込み完了メールに記載の URL から入力、または役場税務 課へ電話(2058-388-1112)で必ず事前にご連絡ください。(電話受付:8時30分~午後 5時15分 土曜日、日曜日、祝日を除く)